# ACES & AlamoENROLL Guide

Logging into ACES

AlamoENROLL

Pages 1-2

Pages 3-7

Verifying Dual Credit Schedule Pages 8-11

# Logging into ACES

|                                                                                                    | eges Educational Services                                                                                                    |                                                                                                    | SAN ANTONIO COLLEGE<br>ST. PHILIP'S COLLEGE<br>PALO ALTO COLLEGE<br>NORTHWEST VISTA COLLEGE<br>NORTHWEST VISTA COLLEGE<br>NORTHEAST LAKEVIEW COLLE                                                                                       |                                                                      |
|----------------------------------------------------------------------------------------------------|----------------------------------------------------------------------------------------------------|----------------------------------------------------------------------------------------------------|----------------------------------------------------------------------------------------------------|----------------------------------------------------------------------|
| Socure Accord Login                                                                                                    | Welcome to ACES                                                                                                    |                                                                                                    |                                                                                                    |                                                                      |
| Secure Access Login                                                                                                    | Welcome to MOLO                                                                                                    |                                                                                                    |                                                                                                    |                                                                      |
| User Name:<br>Password:                                                                                                    | ACES is a secure portal that provides s<br>register for classes, financial aid inform<br>important news taking place within you                                                                                       | students, staff, and faculty with access<br>nation, email, library resources, and (<br>r college.                                                                                                    | s to various applications using a single sign-on.<br>online courses. ACES will also provide you with t                                                                                                    | As an ACES user, you will have<br>the latest information of events a |
| Having problems logging in? Click here.                                                                                                    | NEW TO ALAMO COLLEGES: The Vi<br>and faculty. The VBO offers an onlir                                                                                                    | irtual Business Office (VBO), an or<br>ne system that allows products, se                                                                                                    | nline service, offering safe, convenient and s<br>ervices, or fees to be purchased online with                                                                                                    | secure services for students,<br>a credit card or personal che       |
|                                                                                                    |                                                                                                    |                                                                                                    |                                                                                                    |                                                                      |
| igin to ACES to access your Online Class                                                                                                    | ACES Login Information                                                                                                    | Important Contacts                                                                                                    | Useful Information                                                                                                    |                                                                      |
| gin to ACES to access your Online Class<br>ow do I get a user name and password?                                                                                                    | ACES Login Information Get my ACES User Name                                                                                                    | Important Contacts<br>Helpdesk                                                                                                    | Useful Information<br>Registration                                                                                                    |                                                                      |
| gin to ACES to access your Online Class<br>ow do I get a user name and password?<br>Click Here                                                                                                    | ACES Login Information<br>Get my ACES User Name<br>Get My Banner ID Number                                                                                                    | Important Contacts<br>Helpdesk<br>NLC: 210-486-5777<br>NVC: 210-486-4777                                                                                                    | Useful Information Registration Registration and Payment Calendar                                                                                                    |                                                                      |
| ow do I get a user name and password?<br>Click Here                                                                                                    | ACES Login Information<br>Get my ACES User Name<br>Get My Banner ID Number<br>Getting started with ACES                                                                                                    | Important Contacts<br>Helpdesk<br>NLC: 210-486-5777<br>NVC: 210-486-4777<br>PAC: 210-486-3777<br>SAC: 210-486-3777                                                                                                    | Useful Information<br>Registration<br>Registration and Payment Calendar<br>Banner Self Service Training Material                                                                                                    |                                                                      |
| ogin to ACES to access your Online Class<br>ow do I get a user name and password?<br>Click Here<br>Former Students and Employees<br>Log-in To ACES Instructions                                                                                                    | ACES Login Information<br>Get my ACES User Name<br>Get My Banner ID Number<br>Getting started with ACES<br>Still having problems logging in?                                                                          | Important Contacts           Helpdesk           NLC: 210-486-5777           NVC: 210-486-4777           PAC: 210-486-3777           SAC: 210-486-0777           SPC: 210-486-0777           District 210-486-0555                                                                                                    | Useful Information Registration Registration and Payment Calendar Banner Self Service Training Material Quick Links                                                                                                    |                                                                      |
| ow do I get a user name and password?<br>Click Here Former Students and Employees<br>Log-in To ACES Instructions . If you remember your User ID and<br>password, log-in to ACES in the spaces                                                                                                    | ACES Login Information<br>Get my ACES User Name<br>Get My Banner ID Number<br>Getting started with ACES<br>Still having problems logging in?                                                                          | Important Contacts           Helpdesk           NLC: 210-486-5777           NVC: 210-486-4777           PAC: 210-486-3777           SAC: 210-486-0777           SPC: 210-486-0777           SPC: 210-486-0777           District 210-485-0555           Admissions and Records /                                                                                                    | Useful Information Registration Registration and Payment Calendar Banner Self Service Training Material Quick Links *NEW* Student Email (Jan 2012)                                                                                       | ACE                                                                  |
| you to ACES to access your Online Class ow do I get a user name and password? Click Here Former Students and Employees Log-in To ACES Instructions . If you remember your User ID and password, log-in to ACES in the spaces indicated in the Secure Access Box. If you forgot your password, click the Forgot                                                                                                    | ACES Login Information<br>Get my ACES User Name<br>Get My Banner ID Number<br>Getting started with ACES<br>Still having problems logging in?<br>Canvas Information                                                    | Important Contacts           Helpdesk           NLC: 210-486-5777           NVC: 210-486-4777           PAC: 210-486-3777           SAC: 210-486-0777           SPC: 210-486-0777           SPC: 210-486-0777           District 210-486-0555           Admissions and Records /<br>Enrollment Services                                                                                                    | Useful Information Registration Registration and Payment Calendar Banner Self Service Training Material Quick Links *NEW* Student Email (Jan 2012) Email Usage Policies                                                                  | ACE                                                                  |
| gin to ACES to access your Online Class ow do I get a user name and password? <u>Click Here</u> Former Students and Employees Log-in To ACES Instructions  If you remember your User ID and password, log-in to ACES in the spaces indicated in the Secure Access Box. If you forgot your password, click the Forgot Password? Link at the bottom of the Secure Access Log-in Box and answer the Security Ouestion                                                                                                    | ACES Login Information<br>Get my ACES User Name<br>Get My Banner ID Number<br>Getting started with ACES<br>Still having problems logging in?<br>Canvas Information<br>Canvas Live                                     | Important Contacts           Helpdesk           NLC: 210-486-5777           NVC: 210-486-4777           PAC: 210-486-3777           SAC: 210-486-0777           SPC: 210-486-2777           District 210-486-2777           District 210-486-555           Admissions and Records /<br>Enrollment Services           NLC 210-486-5401           NUC 210-486-400                                                     | Useful Information<br>Registration<br>Registration and Payment Calendar<br>Banner Self Service Training Material<br>Quick Links<br>*NEW* Student Email (Jan 2012)<br>Email Usage Policies<br>Campus Crime Alerts                         | ACE                                                                  |
| you to ACES to access your Online Class ow do I get a user name and password? Click Here Former Students and Employees Log-in To ACES Instructions If you remember your User ID and password, log-in to ACES in the spaces indicated in the Secure Access Box. If you forgot your password, click the Forgot Password? Link at the bottom of the Secure Access Log-in Box and answer the Security Question. If you still cannot log-in to ACES, call the Help Desk 4210-485-555.                                                                                                    | ACES Login Information<br>Get my ACES User Name<br>Get My Banner ID Number<br>Getting started with ACES<br>Still having problems logging in?<br>Carrvas Information<br>Carvas Live<br>Quick Guide                     | Important Contacts           Helpdesk           NLC: 210-486-5777           NVC: 210-486-4777           PAC: 210-486-3777           SPC: 210-486-4777           SPC: 210-486-4777           District: 210-486-555           Admissions and Records /<br>Enrollment Services           NLC: 210-486-5401           NVC: 210-486-4700           PAC: 210-486-3700           SAC: 210-486-4701                         | Useful Information<br>Registration<br>Registration and Payment Calendar<br>Banner Self Service Training Material<br>Quick Links<br>*NEW* Student Email (Jan 2012)<br>Email Usage Policies<br>Campus Crime Alerts<br>System Status Alerts | ACE                                                                  |
| Go to the second second s | ACES Login Information<br>Get my ACES User Name<br>Get My Banner ID Number<br>Getting started with ACES<br>Still having problems logging in?<br>Canvas Information<br>Canvas Live<br>Quick Guide<br>College Resources | Important Contacts           Helpdesk           NLC: 210-486-5777           NVC: 210-486-4777           PAC: 210-486-4777           SAC: 210-486-0777           SPC: 210-486-0777           District: 210-485-0555           Admissions and Records /<br>Enrollment Services           NLC 210-486-5401           NVC 210-486-5700           SAC: 210-486-5701           SPC 210-486-701           SPC 210-486-2700 | Useful Information Registration Registration and Payment Calendar Banner Self Service Training Material Quick Links "NEW" Student Email (Jan 2012) Email Usage Policies Campus Crime Alerts System Status Alerts Weather Line            |                                                                      |

- If this is your first time logging in, click on How do I get a user name and password?
  - Follow the steps to receive your username and default password (You will be asked for your last name and the last four digits of your SSN).
- If you have already logged in before and forgot your password then click on Forgot Password and follow the steps to receive your password.
  - You will be asked for your username and answer your security question.
- If you run into problems:
  - Seek assistance from your high school counselor or high school dual credit liaison; he/she has your Alamo Colleges Username and Banner ID. There are two possible default passwords you can use for your initial login, please start with option 1 first:
    - Your password will be the first 2 characters of your last name, in upper case followed by month (2 digits), day (2 digits), and year of your birthday (2 digits).
       For example, my name is Joe Smith and my birthday is January 2, 1966. My initial password would be SM010266.
    - Or first 2 characters of your last name, in upper case followed by the last six digits of you banner ID. For example, my name is Joe Smith and my banner id is 901234567. My initial password would be SM234567.
  - If both possibilities do not work, please contact the HelpDesk for assistance at your appropriate college.

- After the default password information is submitted, the system will ask you to change your password. When you change your default password, you will be asked to provide Secret Questions and Answers.
  - NOTE: For security purposes, a list of Password Rules and constraints for the Secret Questions and answers is displayed.

| Please provide a new password. | Password Rules                                                                                                    |
|--------------------------------|----------------------------------------------------------------------------------------------------|
| New parsword:                  | Length must be 8 or greater     Length must be 20 or length                                                                  |
| firm New password:             | Must contain at least one letter                                                                                             |
| New password:                  | Length must be 8 or greater     Length must be 20 or less     Must contain at least one let     Must contain at least one di |

| ecret Questions and Answers Setup                                                                                                    |                                                                                                    |
|----------------------------------------------------------------------------------------------------|----------------------------------------------------------------------------------------------------|
| ou are required to setup your secret questions and answers because you h                                                                                                    | ave not previously done so.                                                                                      |
| he secret question and answer pairs that you supply can be used to login if<br>nswers that you provide should be difficult for others to guess.                                                                                                    | you forget your password. The questions and                                                                      |
| he following question and answer constraints are in place:                                                                                                    | Secret Question Constraints                                                                                      |
| <ul> <li>The minimum number of valid question and answer question pairs that</li> <li>The minimum number of significant characters in a question is: 15</li> <li>The minimum of significant characters in an answer is: 3</li> <li>Answers are not case sensitive (when answering the questions differe supplied).</li> <li>Whitespace in answers is not significant (when answering the question be supplied).</li> <li>Duplicate answers are not allowed.</li> </ul> | are required is: 1<br>nt upper and lower case characters may be<br>ns a different number of space characters may |
| Questions Answers                                                                                                    |                                                                                                    |

- Submit Setup Cancel
- NOTE: If you forget your password, the secret challenge questions will be asked in order to identify you. The answer must be an exact match to the answer you initially provided for the system to identify you.

# AlamoENROLL

• Once you have logged in click on the Start Here Tab

- Question: I do not have the Start Here Tab in ACES.
  - Answer: All new applicants to the Alamo Colleges should see the Start Here tab in ACES. If you do not see the Start Here Tab, contact your College IT Helpdesk or Support Central at 210-485-0411, Option 2.
- o Question: I am missing my Start Here tab/AlamoENROLL Requirements
  - Answer: If you do not have a checklist, contact Support Central at 210-485-0411, Option 2. A ticket will be opened to have your checklist corrected.
- $\circ$   $\;$  Question: When I click on a Start Here Module link it doesn't open

- Answer: If you click on any Start Here Tab links Go FAARR or Test Prep Module and the page does not open, check your browser compatibility in ACES by using the Browser Check tool in the Start Here Tab. Make sure to turn off any pop-up blockers or add the web page to the safe list. If you need assistance contact your College IT Helpdesk or Support Central at 210-485-0411, Option 2.
- Question: When I click on the Start Here tab module links I get the error message 'Unauthorized Access'
  - Answer: If you are seeing the "Unauthorized Error" message, wait at least one hour to be enrolled into the Canvas module, contact your Support Central at 210-485-0411, Option 2 if continue to receive the message after the hour.

| Home Start Here Student My Courses My Page Faculty NLC NVC P                                                                                                    | . SAC SPC My Library My Resources October 9, 2013                                                                                                    |
|----------------------------------------------------------------------------------------------------|----------------------------------------------------------------------------------------------------|
| AlamoENROLL       Incomplete         1. Transcript Status       incomplete         2. Go FAARR Module       no record         3. Test Prep Module       no record         4. TSI Exam       pending 2 and 3         5. Advising       pending above items | AlamoENROLL Important         You can complete Requirements 2 - 4 prior to 1: Transcripts being complete.         Students testing with the Alamo Colleges are required to complete Requirements 2 & 3 to be eligible to take the TSI Exam.         Click "Enroll" to register for the module (no cost) and then click "Incomplete" to access the module content.         A checkmark will indicate a completed requirement. Please allow 24 - 48 hours for a step to show completion. |
| Financial Aid Requirements         You have no Financial Aid Requirements for this aid year.         Aid Year 2013 - 2014         Choose Another Year          Go         Message Holds Financial Aid Status Progress                                     | AlamoENROLL Resources For FAQ's and to contact your college for assistance in completing the requirements, dick here. For access and technical questions, dick here. Browser Check                                                                                                    |
| Financial Aid Awards                                                                                                    | Browser Check                                                                                                    |

#### **AlamoENROLL Start Here tab**

#### Start Here tab – No requirements met

| Home Start Here Student My Courses My Page                                                                                                    | August 7, 2013                                                                                                    |
|----------------------------------------------------------------------------------------------------|----------------------------------------------------------------------------------------------------|
| Alamo Enroll Step 1. Transcript Status incomplete Step 2. Go FARR Module Enroll Step 3. Test Prep Module Enroll Step 4. TSI Exam pending Prep Step 5. Advising pending above items | <ol> <li>To begin, select Enroll for Step 2. Go FAARR. <i>This</i><br/>module will take 10 to 15 minutes.</li> <li>Once in Go FAARR, select Get Started.</li> <li>Read through the Important Information to<br/>Remember bullets.</li> <li>Select DUAL CREDIT GO FAARR within the last<br/>bullet to access the dual credit version of Go<br/>FAARR.</li> <li>Complete the Go FAARR Challenge Quiz before<br/>moving forward with the Test Prep module. <i>The</i></li> </ol> |
| My Map - My Checklist                                                                                                    | take 1 to 2 hours.                                                                                                    |
| High School Transcript **                                                                                                    | complete                                                                                                    |

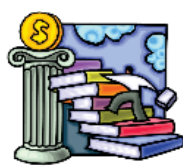

Important Information to Remember

Please disregard this statement; it does not pertain to dual credit students.

You cannot register for classes until you submit your transcript to your college admissions/enrollment office. A & Steps to & Enrollment Checklist & is available on the AlamoENROLL & web site.

- Make sure you read through all of the information provided to you carefully before you attempt the Go FAARR Challenge Quiz.
- A minimum score of 6 out of 10 is required to pass. You have up to 5 attempts to complete the quiz successfully.
- "Discussions" (see list on your left) is monitored Monday Friday. Post your questions and comments and a Customer Service Team Member will assist you as soon as possible.
- <u>Attn: Dual Credit, Early College, Phoenix, and Alamo Academy students!</u> You will ONLY have to read through the DUAL CREDT GO FAARR module prior to taking the GO FAARR Challenge.

Select the DUAL CREDIT GO FAARR in blue font to begin. DO NOT select the Next Module button on the right. Next Module Financing Your Education see full course sequence

#### Not admitted/no transcript, not enrolled in Go FAARR or Test Prop

| Home Start Here Student My Courses My Page                                                                                                    | required to submit a transcript. The College will work<br>with your high school to get the necessary<br>information.                                                                                                    |
|----------------------------------------------------------------------------------------------------|----------------------------------------------------------------------------------------------------|
| Alamo Enroll Step 1. Transcript Status incomplete                                                                                                    | *Home School students are required to submit a notarized, high school transcript with anticipated graduation date.                                                                                                    |
| Step 2. Go FARR Module     Enroll       Step 3. Test Prep Module     Enroll       Step 4. TSI Exam     pending Prep       Step 5. Advising     pending above items | All dual credit students must complete the Go<br>FAARR module to remove hold and be eligible for<br>registration.<br><u>ONLY complete the Test Prep module if</u> :                                                                             |
| My Map - My Checklist<br>High School Transcript ** incomplete                                                                                                    | <ol> <li>Confirmed by your high school counselor or high<br/>school dual credit liaison the Alamo College Test<br/>Prep is necessary.</li> <li>You plan to take the TSI Exam through one of the<br/>Alamo College's Testing Centers.</li> </ol> |

#### Not admitted/no transcript, not enrolled in Go FAARR, Test Prep exempt per TSI scores on file with the College

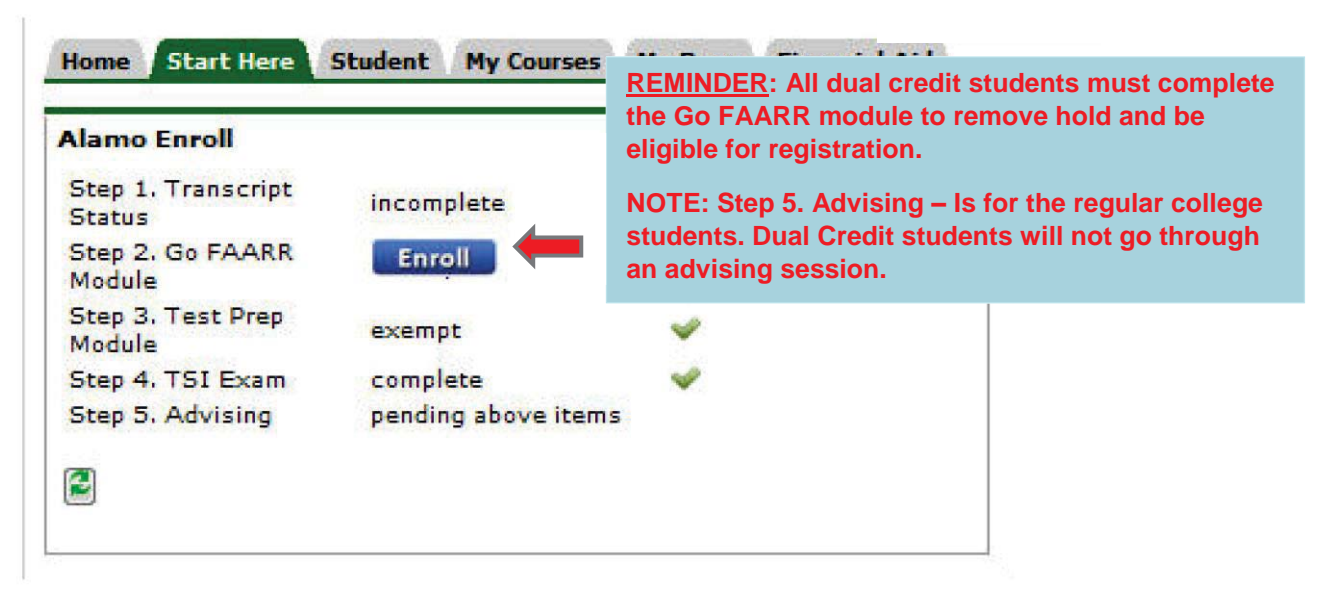

- Students are considered admitted when their Apply Texas application is processed in the college's system. (The application process takes 2 to 4 days. Proceed with completing Go FAARR)
- **REMINDER**: The College will work with our high school to ensure we receive the appropriate information to complete the Transcript for Step 1.
  - Home School students are required to submit a notarized high school transcript with the anticipated graduation date to the College's Dual Credit Office.

# Admitted / transcript, Go FAARR & Test Prep required prior to testing at Alamo Colleges

| Home Start Here              | Student My Courses My Pa | ge Financ                        | cial Aid                                                                                                    |
|------------------------------|--------------------------|----------------------------------|----------------------------------------------------------------------------------------------------|
| Alamo Enroll                 |                          |                                  | The College's Dual Credit Office received the required information to complete Step                                      |
| Step 1. Transcript<br>Status | complete 🖌               | -                                | 1. Transcript.                                                                                                    |
| Step 2. Go FAARR<br>Module   | incomplete               | Steps 2 &                        | & 3 combined meet TSI requirements and                                                                                   |
| Step 3. Test Prep<br>Module  | incomplete               | BOTH m                           | ust be "complete" prior to testing at an                                                                                 |
| Step 4. TSI Exam             | pending Prep             |                                  | oneges testing center.                                                                                                   |
| Step 5. Advising             | pending above items      | REMIND<br>or high s<br>need to c | ER: Check with your high school counselor<br>school dual credit liaison to confirm the<br>complete the Test Prep module. |
|                              |                          |                                  | • • • • • • • • • • • • • • • • • • • •                                                                                  |

- Question: I have completed a Start Here Tab Module, but the status still shows incomplete.
  - Answer: To complete the Go FAARR or Test Prep Modules, you must receive a passing score of 60% or better on the module quiz. After completion, please allow 24 to 48 hours for checklist to display a check mark. If the amount of time has passed, contact Support Central at 210-485-0411, Option 2.
- Question: I have completed the TSI Exam through the college Testing Center, but my status still shows incomplete. Who can I contact?
  - Please contact your college Testing Center to make sure your test scores have been processed. Please allow 24 hours for the checklist to update.

| <b>Testing Center Contacts</b> |              |  |  |  |  |  |  |  |
|--------------------------------|--------------|--|--|--|--|--|--|--|
| Northeast Lakeview<br>College  | 210-486-5401 |  |  |  |  |  |  |  |
| Northwest Vista College        | 210-486-4346 |  |  |  |  |  |  |  |
| Palo Alto College              | 210-486-3444 |  |  |  |  |  |  |  |
| San Antonio College            | 210-486-0444 |  |  |  |  |  |  |  |
| St. Philip's College           | 210-486-2444 |  |  |  |  |  |  |  |

 If you have verified that your test scores have been processed and your status still shows incomplete, contact your College IT Helpdesk or Support Central at 210-485-0411, Option 2.

### Admitted & All Requirements met

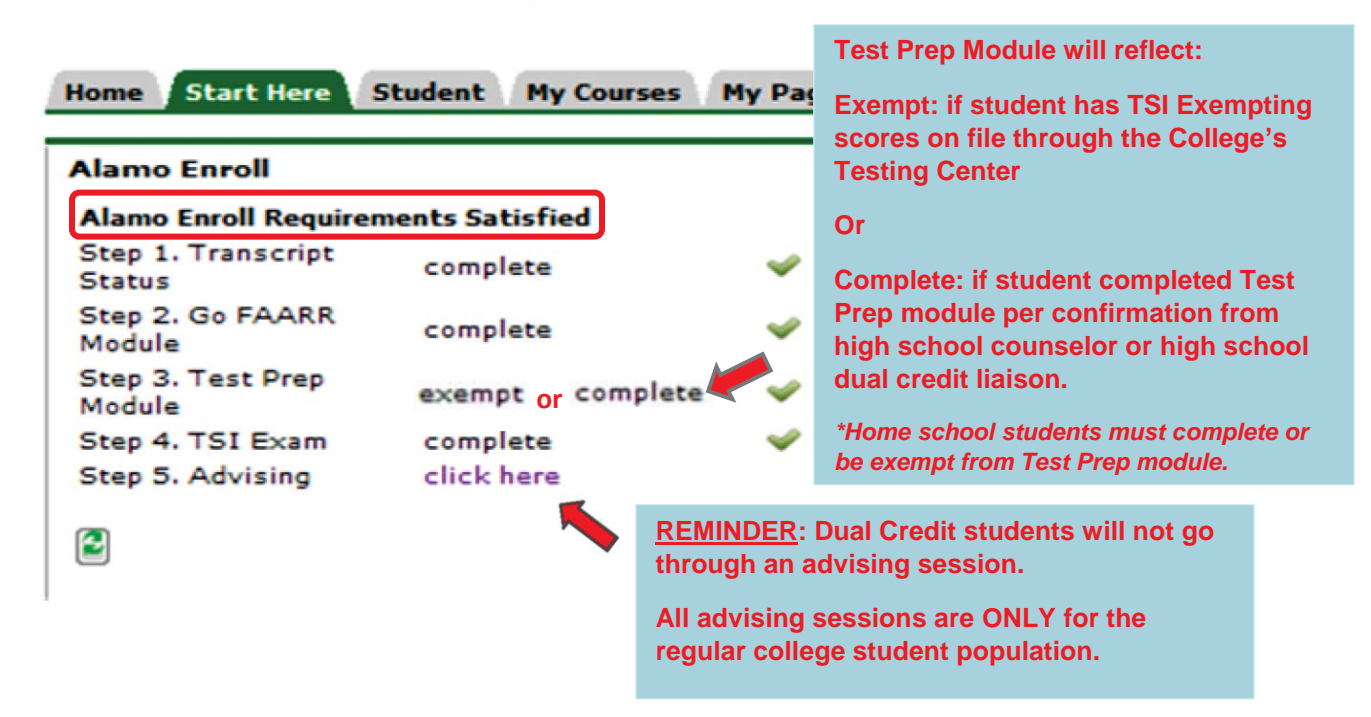

 Contact your college Dual Credit Office for additional guidance and/or follow up with your high school counselor or high school dual credit liaison.

Alamo Academies Troy Kettell 210.485.0834 tkettell@alamo.edu

Northeast Lakeview College Phillip Hicks 210.486.5447 phicks8@alamo.edu

Palo Alto College Abel Gonzales 210.486.3170 agonzales106@alamo.edu

**St. Philip's College** Laura Flores 210.486.2761 Iflores274@alamo.edu Middle College (Phoenix) Manuel Navarro 210.486.7015 <u>mnavarro34@alamo.edu</u>

Northwest Vista College Lenny Arredondo 210.486.4260 Iguillen@alamo.edu

San Antonio College Ray Hernandez 210.486.0177 rhernandez660@alamo.edu

## **Verifying Dual Credit Schedule**

|                                                                                                    | inal Services                                                                                                    | SAN ANTONIO COLLEGE<br>ST. PHILIP'S COLLEGE<br>PALO ALTO COLLEGE<br>NORTHWEST VISA COLLEGE<br>NORTHEAST LAKEVIEW COLLEGE                                                                                                    |
|----------------------------------------------------------------------------------------------------|----------------------------------------------------------------------------------------------------|----------------------------------------------------------------------------------------------------|
| My Account<br>Content Layout Vou are currently logged in.<br>Home Start Here Struct My Courses My Page F                                                                                                    | aculty Employee NLC NVC PAC SAC SPC My Li                                                                                | Student<br>E-mail     Image: Calendar Groups     Image: Calendar Groups     Image: Calendar Group |
| Web Services Web Services Register for courses, search the course catalog, view grade and transcripts, update your personal                                                                                                    | My Page Tutorial                                                                                                    | Financial Aid Requirements DEX<br>A SQL exception has occurred.ORA-01012: not<br>logged on                                                                                                    |
| information, and access many other administrative services.                                                                                                    | Registration Tools     T       Registration Status     Look Up Classes       Add or Drop Classes     Add or Drop Classes | Financial Aid Awards                                                                                                    |
| Academic Profile                                                                                                    | Alamo GPS - Degree Plans                                                                                                 | Student Work Study Balance                                                                                                    |
| Program:         NVC Assoc of Science           Admit Term:         Spring 2000           Catalog Term:         Fall 1999           College:         Alamo Colleges           Campus:         Northwest Vista College           Major:         Undeclared | Goal + Plan = Success                                                                                                    | My Account INTEX<br>A SQL exception has occurred.ORA-01012: not<br>logged on                                                                                                    |
| <pre>     Advisors     Select Another Term</pre>                                                                                                    | Alamo GPS will be unavailable every Sunday<br>from 1 a.m. to 2 a.m. for scheduled maintenance.                           | My Statement<br>A SQL exception has occurred.ORA-01012: not<br>logged on                                                                                                    |
| Personal Information                                                                                                    | Select Another Term                                                                                                    |                                                                                                    |

- Once logged in, you will see your name at the top left
  - o Select the My Page tab
  - The My Page tab, will provide you a quick shot of your Alamo College record
- Select Web Services

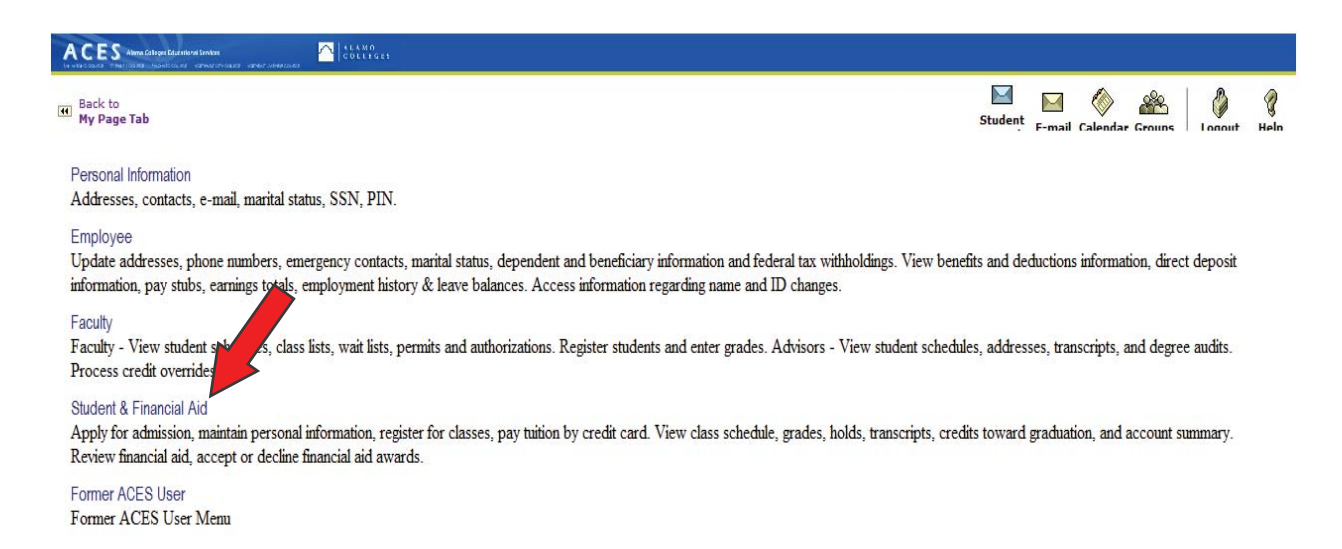

• Select Student & Financial Aid

| ACES Alma Categolization finder                                                                                                    |                              |                                            |
|----------------------------------------------------------------------------------------------------|------------------------------|--------------------------------------------|
| I Back to<br>My Page Tab                                                                                                    |                              | Student F-mail Calendar Groups Logout Help |
| ALAMO<br>COLLEGES                                                                                                    |                              |                                            |
| Personal Information Student / Financial Aid Faculty Services Employee                                                                                                    |                              |                                            |
| Search 0                                                                                                    | RETURN TO MENU SITE MAP HELP |                                            |
| Student                                                                                                    |                              |                                            |
| Registration                                                                                                    |                              |                                            |
| Check your registration status, class schedule and add or drop classes                                                                                                    |                              |                                            |
|                                                                                                    |                              |                                            |
| Student Records                                                                                                    |                              |                                            |
| Student Records<br>View your holds, Enrollment Verifications, Request Transcript, Apply to Graduate                                                                                                    |                              |                                            |
| Student Records<br>View your holds, Enrollment Verifications, Request Transcript, Apply to Graduate<br>Student Account                                                                                       |                              |                                            |
| Student Records<br>View your holds, Enrollment Verifications, Request Transcript, Apply to Graduate<br>Student Account<br>View your account summaries and statement/payment history                          |                              |                                            |
| Student Records<br>View your holds, Enrollment Verifications, Request Transcript, Apply to Graduate<br>Student Account<br>View your account summaries and statement/payment history<br>Student Campus Access |                              |                                            |

• Select Registration

| My Page Tab                                                                                                    |                                                                                                    |                               |                                                    |                                                  |                                      | Student                   | F-mail                   | Calendar G   |                       | Lonout                   | ()<br>Help |
|----------------------------------------------------------------------------------------------------|----------------------------------------------------------------------------------------------------|-------------------------------|----------------------------------------------------|--------------------------------------------------|--------------------------------------|---------------------------|--------------------------|--------------|-----------------------|--------------------------|------------|
| Personal Information Stu                                                                                                    | dent Financial Aid Faculty Serv                                                                      | rices Employee                |                                                    |                                                  |                                      |                           |                          |              |                       |                          | _          |
| Search                                                                                                    | Go                                                                                                   |                               | RETURN TO MENU                                     | SITE MAP HELP                                    |                                      |                           |                          |              |                       |                          | 48         |
| Registration                                                                                                    |                                                                                                    |                               |                                                    |                                                  |                                      |                           |                          |              |                       |                          |            |
| Summer & Fall Registrati                                                                                                    | on for Each Part of Term Ends o                                                                      | n the Following Dates:        |                                                    |                                                  |                                      |                           |                          |              |                       |                          |            |
| Maymester May 12<br>Summer I June 2<br>Summer B Week June 2<br>Summer II July 7<br>Fall 16 Week August<br>Fall Flex I August<br>Fall Flex I II Service August<br>Fall Flex II Service August<br>Select Term<br>Add or Drop Classes<br>Look Up Classes<br>Week at a Glance<br>Student Detail Schedule<br>Registration Fee Assessin<br>Active Registration<br>Concise Student Schedul | 18<br>ler 2<br>13<br>2d to enroll in more credit hours th<br>an 8 week session/part of term.<br>ment | an there are weeks in s       | hortened sessions/p;                               | arts of term within a                            | a semester. Ex                       | cample: S                 | Students                 | s are not a  | llowed                | to enroll                | in         |
| BookNow - Order your b<br>By clicking the link above, you<br>Alamo Colleges' you are not up                                                                                                    | VIEW<br>OOKS<br>will be redirected to an eBookstore man:<br>ider any obligation to purchase a textbo | iged by the Follett Higher Ed | ucation Group. Sec. 51.5<br>ed bookstore. The same | 9705 of the Texas Educ<br>e textbook may also be | ation Code requi<br>available from a | ires that w<br>an indeper | a inform y<br>ident reta | ou that as a | a studen<br>1g an onl | t of the<br>line retaile | ır.        |

• Select the term in which you are enrolled (see screen shot on next page)

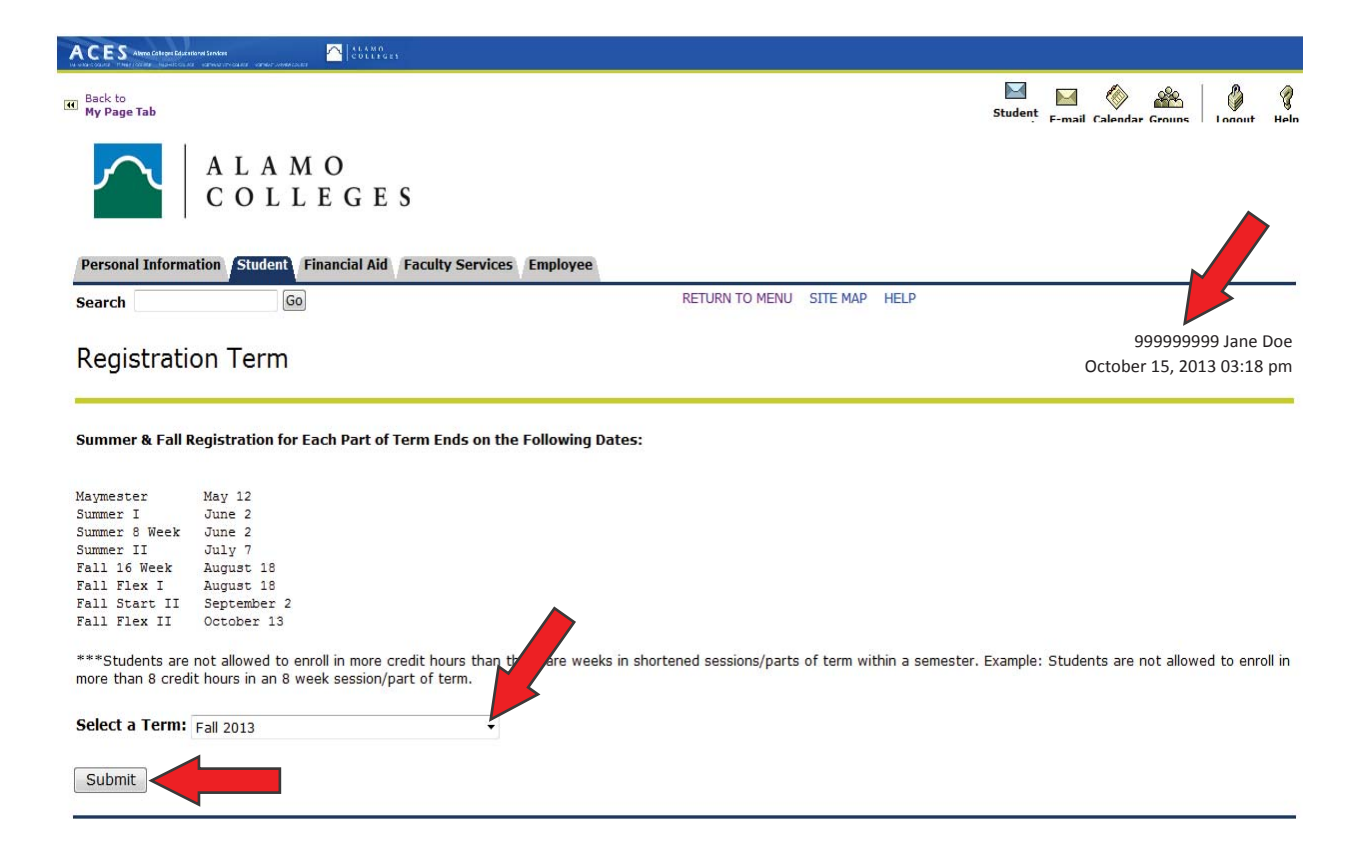

- The example selected Fall 2013
  - $\circ$  ~ Use the drop down arrow to select a different term
- Once you select your term, Submit
- NOTE: Your Banner ID will appear by your name on the right hand side

|                                                                                                    | antieret Services<br>Leas - variest services and - variest serves (ser                                                          | an Colleges                               |                                          |                                              |                         |                                         |                                           |                 |                          |                            |                           |                            |      |
|----------------------------------------------------------------------------------------------------|----------------------------------------------------------------------------------------------------|-------------------------------------------|------------------------------------------|----------------------------------------------|-------------------------|-----------------------------------------|-------------------------------------------|-----------------|--------------------------|----------------------------|---------------------------|----------------------------|------|
| Back to     My Page Tab                                                                                                    |                                                                                                    |                                           |                                          |                                              |                         |                                         |                                           | Student         | F-mail                   | ()<br>Calendar             | Groups                    | Locout                     | Heln |
| Personal Information                                                                                                    | tion Student Fi                                                                                                    | inancial Aid F                            | aculty Services                          | Employee                                     |                         |                                         |                                           |                 |                          |                            |                           |                            |      |
| Search                                                                                                    | Go                                                                                                    |                                           |                                          |                                              | RETURN TO MEN           | U SITE MAP HE                           | LP                                        |                 |                          |                            |                           |                            | 14   |
| Registratio                                                                                                    | on                                                                                                    |                                           |                                          |                                              |                         |                                         |                                           |                 |                          |                            |                           |                            |      |
| Summer & Fall R                                                                                                    | egistration for Ea                                                                                                    | ach Part of Ter                           | m Ends on the                            | Following Date                               | es:                     |                                         |                                           |                 |                          |                            |                           |                            |      |
| Maymester<br>Summer I<br>Sunmer 8 Week<br>Summer II<br>Fall 16 Week<br>Fall Flex I<br>Fall Start II<br>Fall Flex II                                                                                                    | May 12<br>June 2<br>July 7<br>August 18<br>August 18<br>September 2<br>October 13                                               |                                           |                                          |                                              |                         |                                         |                                           |                 |                          |                            |                           |                            |      |
| ***Students are r<br>more than 8 credit                                                                                                    | not allowed to enr<br>t hours in an 8 we                                                                                        | oll in more cred<br>ek session/part       | lit hours than th<br>of term.            | iere are weeks ir                            | n shortened sessions    | /parts of term w                        | ithin a semester                          | r. Example: :   | Student                  | s are not                  | t allowed                 | l to enroll                | in   |
| Select Term<br>Add or Drop Cla<br>Look Up Classes<br>Week at a Glanc<br>Student Detail S<br>Registration Fee<br>Registration Sta<br>Active Registrati<br>Concise Studeni<br>Look Up classes<br>BookNow - Drdi<br>By clicking + Bink a | asses<br>be<br>chedule<br>e Assessment<br>itus<br>ion<br>t Schedule<br>- Detail View<br>er your books<br>ibove, you will be red | irected to an eBoc                        | kstore managed b                         | y the Follett Higher                         | Education Group. Sec. 3 | 1.9705 of the Texa                      | s Education Code                          | requires that w | e inform 1               | you that a                 | us a studer               | nt of the                  |      |
| Look Up classes<br>BookNow - Orde<br>By clicking the link a<br>Alamo Colleges' you                                                                                                    | : - Detail View<br>er your books<br>ibove, you will be redi<br>i are not under any ol                                           | irected to an eBoc<br>bligation to purcha | ekstore managed b<br>ase a textbook fror | y the Follett Higher<br>m the college's-affi | Education Group. Sec. 5 | 1.9705 of the Texa<br>me textbook may a | s Education Code r<br>Iso be available fr | requires that w | e inform i<br>ndent reta | you that a<br>ailer, inclu | as a studer<br>ding an or | nt of the<br>nline retaile | r.   |

• Now select Student Detail Schedule. Your class schedule will appear. If you are not enrolled the form will state:

#### • You are not currently registered for the term.

- If you receive this message, you have <u>not</u> been <u>enrolled</u> into your dual credit courses at the college
- Inform your teacher, high school counselor or high school dual credit liaison IMMEDIATELY. *Home school students contact your college Dual Credit Office.*
- Make sure you communicate this information or any schedule error before the college's census date for the term you should be enrolled
- NOTE: Visit the Alamo College Dual Credit website for the Dual Credit Office contacts per college, <u>http://www.alamo.edu/main.aspx?id=28542</u>

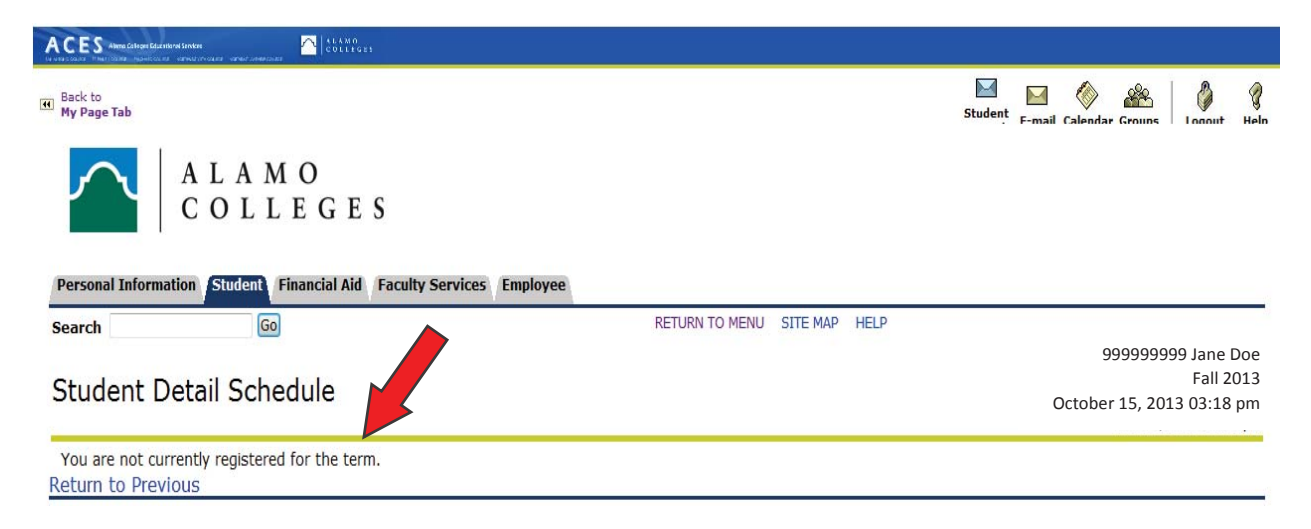